# (สำเนา)

ประกาศสำนักงานกิจการยุติธรรม เรื่อง รายชื่อผู้เข้ารับการฝึกอบรม หลักสูตร การพัฒนาศักยภาพนักวิจัยในกระบวนการยุติธรรม รุ่นที่ ๖

ตามที่ สำนักงานกิจการยุติธรรม ได้เชิญหน่วยงานในกระบวนการยุติธรรม ส่งบุคลากรสมัคร เข้ารับการฝึกอบรมหลักสูตรการพัฒนาศักยภาพนักวิจัยในกระบวนการยุติธรรม รุ่นที่ ๖ กำหนดการฝึกอบรม ระหว่างวันที่ ๑๕ พฤศจิกายน - ๑ ธันวาคม ๒๕๖๔ โดยฝึกอบรมแบบออนไลน์ ผ่านระบบ Cisco Webex Meetings นั้น

บัดนี้ คณะกรรมการพัฒนาหลักสูตรฝึกอบรมของสำนักงานกิจการยุติธรรม ได้ดำเนินการ พิจารณาคัดเลือกผู้สมัครเข้ารับการฝึกอบรมหลักสูตรการพัฒนาศักยภาพนักวิจัยในกระบวนการยุติธรรม รุ่นที่ ๖ เรียบร้อยแล้ว โดยมีผู้ผ่านการคัดเลือกตามบัญชีรายชื่อแนบท้ายประกาศนี้ และขอให้ผู้มีรายชื่อ ดังกล่าวเข้ารับฟังการชี้แจงรายละเอียดการเข้ารับการฝึกอบรม ในวันพฤหัสบดีที่ ๑๑ พฤศจิกายน ๒๕๖๔ เวลา ๑๓.๓๐ น. ผ่านระบบ Cisco Webex Meetings และเข้ารับการฝึกอบรมตามวันและเวลาที่กำหนด ทั้งนี้ สำนักงานฯ จะดำเนินการแจ้งรายละเอียดให้ผู้เข้ารับการฝึกอบรมทราบต่อไป

ประกาศ ณ วันที่ ๕ พฤศจิกายน พ.ศ. ๒๕๖๔

(ลงชื่อ) พันตำรวจโท พงษ์ธร ธัญญสิริ (พงษ์ธร ธัญญสิริ) ผู้อำนวยการสำนักงานกิจการยุติธรรม

สำเนาถูกต้อง

(นายชาตรี จันทร์เพ็ญ) ผู้อำนวยการสถาบันพัฒนาบุคลากรในกระบวนการยุติธรรม

อัฐภิญญา/คัดทาน

### รายชื่อผู้เข้ารับการฝึกอบรม หลักสูตรการพัฒนาศักยภาพนักวิจัยในกระบวนการยุติธรรม รุ่นที่ ๖ ระหว่างวันที่ ๑๕ พฤศจิกายน – ๑ ธันวาคม ๒๕๖๔ การฝึกอบรมแบบออนไลน์ ผ่านระบบ Cisco Webex Meetings

| ลำดับ | ชื่อ-นามสกุล                          | สังกัด                           |
|-------|---------------------------------------|----------------------------------|
| 9     | ว่าที่พันตำรวจตรีหญิง กรรณิการ์ เหมยม | สำนักงานตำรวจแห่งชาติ            |
| ම     | นายกิตตินันท์ ทวีศุข                  | กรมสอบสวนคดีพิเศษ                |
| តា    | นางสาวขนิษฐ ยมทัศน์                   | กรมคุมประพฤติ                    |
| ٩     | นายจารักษ์ วิมลนิตย์                  | สำนักงานกิจการยุติธรรม           |
| ¢     | นางสาวชนัตตา หนูชู                    | สำนักงานกิจการยุติธรรม           |
| Ъ     | นายชัยสิริ สุธาประดิษฐ์               | กรมพินิจและคุ้มครองเด็กและเยาวชน |
| ମ     | นางสาวชุติญา ศุภกิจศิลป์              | สำนักงานกิจการยุติธรรม           |
| ಡ     | นางสาวณัฐวิภารัศมิ์ พุทธารักษ์สกุล    | กรมคุมประพฤติ                    |
| ଟ     | นายทวีพงษ์ แก่นพินิจ                  | สำนักงานปลัดกระทรวงยุติธรรม      |
| ୭୦    | นางทัศน์พร จินันทุยา                  | กรมบังคับคดี                     |
| ୭୭    | นายเทอดพงศ์ ธรรมเสนา                  | สำนักงานกิจการยุติธรรม           |
| ୦୭    | นางสาวนั้นทริดา เฉลิมไทย              | สำนักงานศาลปกครอง                |
| ଭଳ    | ว่าที่ร้อยตำรวจเอก นิตินัย เทพเทียน   | สำนักงานตำรวจแห่งชาติ            |
| ଭଝ    | นางสาวปิยฉัตร ละอองนวล                | สำนักงานศาลยุติธรรม              |
| ୭୯    | นางพนรัญชน์ พิญญะพันธ์                | กรมคุ้มครองสิทธิและเสรีภาพ       |
| ඉව    | นางสาวพรนภา นิมิตรธนะเศรษฐ์           | สำนักงานปลัดกระทรวงยุติธรรม      |
| ତମ୍ୟ  | นางสาวพลอยศมน เอี่ยมศิลา              | สถาบันนิติวิทยาศาสตร์            |
| ඉය    | นางสาวพสุดาภา ภูษิตชัยสกุล            | สภาทนายความในพระบรมราชูปถัมภ์    |
| ଭଟ    | นางสาวพัชราภรณ์ ศิริวิมลกุล           | สำนักงานศาลปกครอง                |
| ୦୦    | นางสาวภัสราภรณ์ พุกแก้ว               | กรมบังคับคดี                     |

| ลำดับ | ชื่อ-นามสกุล                       | สังกัด                                       |
|-------|------------------------------------|----------------------------------------------|
| ୭୦    | นายรองรัฐ พุ่มคชา                  | สำนักงานอัยการสูงสุด                         |
| මම    | นายรัฐพล ตันติอนุพงศ์              | สำนักงานคณะกรรมการป้องกันและปราบปรามยาเสพติด |
| ම්භ   | นางสาวลภัสกร จันเทพา               | กรมราชทัณฑ์                                  |
| ୭๔    | นางสาวลีลา เกตุขุนทด               | สถาบันอนุญาโตตุลาการ                         |
| ୭୯    | ว่าที่ร้อยตรี วีรวัฒน์ หมื่นภักดี  | สำนักงานรัฐมนตรี กระทรวงยุติธรรม             |
| ଟେଡ   | นางสาวศศิธร ลิ้มเจริญ              | สถาบันนิติวิทยาศาสตร์                        |
| ୲୭୦୬  | นายสรรพัชญ รัชตะวรรณ               | สำนักงานอัยการสูงสุด                         |
| ವಿಲೆ  | ว่าที่ร้อยตรี สหัพย์ ปัททุม        | สำนักงานรัฐมนตรี กระทรวงยุติธรรม             |
| ୭ଟ    | นางสาวสิรี อัตโสภณ                 | สำนักงานกิจการยุติธรรม                       |
| ୩୦    | นางสาวสุนทรี ต่วนเครือ             | กรมพินิจและคุ้มครองเด็กและเยาวชน             |
| ୩୭    | ว่าที่ร้อยตรีหญิง สุภัทรา อายุวงษ์ | สำนักงานกิจการยุติธรรม                       |
| ଜା୭   | นางสาวโสมนัส ผลโอฐ                 | กรมคุ้มครองสิทธิและเสรีภาพ                   |
| ണണ    | นายอนุรักษ์ ทัศคร                  | สำนักงานกิจการยุติธรรม                       |
| ୩୯    | นายอลงกต สุขุมาลย์                 | สำนักงานกิจการยุติธรรม                       |
| ഩ๕    | ร้อยตำรวจเอก อิศรา เจริญธรรม       | มหาวิทยาลัยรังสิต                            |
|       |                                    |                                              |

**หมายเหตุ** : ผู้ผ่านการคัดเลือกเข้ารับการฝึกอบรมหลักสูตรการพัฒนาศักยภาพนักวิจัยในกระบวนการยุติธรรม รุ่นที่ จำะต้องมีสายราม และให้ความร่วมมือตลอดระยะเวลาการฝึกอบรม ทั้งนี้ หากผู้เข้ารับการอบรมไม่สามารถปฏิบัติตามคำรับรองทำขในสมักรได้ หรือเข้ารับการฝึกอบรมไม่ครบถ้วนตามที่กำหนด สำนักงานกิจการยุติธรรม อาจพิจารณาเพิกถอนสิทธิ์การเป็นผู้เข้ารับการอบรม และรายงานให้ต้นสังกัดทราบต่อไป

### ตารางบรรยายหลักสูตรการพัฒนาศักยภาพนักวิจัยในกระบวนการยุติธรรม รุ่นที่ ๖ ระหว่างวันที่ ๑๕ พฤศจิกายน - ๑ ธันวาคม ๒๕๖๔

ฝึกอบรมเวลา เช้า ๐๙.๐๐ - ๑๒.๐๐ น. บ่าย ๑๓.๐๐ - ๑๖.๐๐ น. ผ่านระบบออนไลน์ Cisco webex meetings

| วันจันทร์                                                                                                    | วันอังคาร                                                                            | วันพุธ                                                                                                    |
|----------------------------------------------------------------------------------------------------|--------------------------------------------------------------------------------------|----------------------------------------------------------------------------------------------------|
| ରଝ พ.ย. ๖๔                                                                                                    | ඉත W. ව. තිර                                                                         | ରମ ୩.୧. ୨୯                                                                                                    |
| เช้า<br>พิธีเปิด/แนะนำโครงการ/Pre-test<br><br>การขับเคลื่อนของสำนักงานกิจการยุติธรรม<br>ในการพัฒนาและส่งเสริมการวิจัยใน<br>กระบวนการยุติธรรม<br>พ.ต.ท.พงษ์ธร ธัญญสิริ | การวิจัยเชิงปริมาณเพื่อการพัฒนากระบวนการ<br>ยุติธรรม<br>ผศ.ดร.นิตยา สำเร็จผล         | การวิจัยเชิงคุณภาพเพื่อการพัฒนา<br>กระบวนการยุติธรรม<br>รศ.ดร.จุฑารัตน์ เอื้ออำนวย                                                                          |
| ผูยาน เอการสานกงานกงการอุตยรรรม<br>บ่าย<br>พบที่ปรึกษาครั้งที่ ๑<br>กรอบแนวคิดในการจัดทำ<br>พ.ต.ท.ดร.สืบสกุล เข็มทอง                                                  | <b>ฝึกปฏิบัติจัดทำข้อเสนอการวิจัย</b><br>(Research-proposal)<br>ตามแบบฟอร์มที่กำหนด  | <mark>ฝึกปฏิบัติจัดทำข้อเสนอการวิจัย</mark><br>(Research-proposal)<br>ตามแบบฟอร์มที่กำหนด                                                                   |
| ଡଡ ୩.୧. ଚଙ୍                                                                                                    | ່ ອີສ ພ.ຍ. ວັ໔                                                                       | ୭୯ ୩.୧. ୨୯                                                                                                    |
| เช้า<br>งานวิจัยกับการพัฒนากระบวนการยุติธรรม<br>ศ.ดร.สุรศักดิ์ ลิขสิทธิวัฒนกุล                                                                                        | เทคนิคการเขียนข้อเสนอโครงการวิจัย<br>(Research-proposal)<br>พ.ต.ท.ดร.สืบสกุล เข็มทอง | <b>ฝึกปฏิบัติจัดทำข้อเสนอการวิจัย</b><br>(Research-proposal)<br>ตามแบบฟอร์มที่กำหนด                                                                         |
| บ่าย<br>พบที่ปรึกษาครั้งที่ ๒<br>การกำหนดวัตถุประสงค์ ผลผลิต/ผลลัพธ์ของ<br>โครงการวิจัย<br>พ.ต.ท.ดร.สืบสกุล เข็มทอง                                                   | <b>ฝึกปฏิบัติจัดทำข้อเสนอการวิจัย</b><br>(Research-proposal)<br>ตามแบบฟอร์มที่กำหนด  | <b>ฝึกปฏิบัติจัดทำข้อเสนอการวิจัย</b><br>(Research-proposal)<br>ตามแบบฟอร์มที่กำหนด                                                                         |
| bଟ พ.ย. ๖๔                                                                                                    | ຄ໐ ₩.ຢ. ໑໔                                                                           | ର ସି.ମି. ସିଙ୍                                                                                                    |
| เช้า<br>แนวทางการนำงานวิจัยไปใช้ประโยชน์<br>นางขัตติยา รัตนดิลก<br>ผู้อำนวยการสถาบันวิจัยและพัฒนากระบวนการ<br>ยุติธรรม                                                | <b>ฝึกปฏิบัติจัดทำข้อเสนอการวิจัย</b><br>(Research-proposal)<br>ตามแบบฟอร์มที่กำหนด  | <mark>นำเสนอข้อเสนอโครงการวิจัย</mark><br>แบบ one concept paper<br>(กลุ่มละ ๑๐ - ๑๕ นาที)<br>พ.ต.ท.ดร.สืบสกุล เข็มทอง<br>และผู้บริหารสำนักงานกิจการยุติธรรม |
| บ่าย<br>พบที่ปรึกษาครั้งที่ ๓<br>การกำหนดระเบียบวิธีวิจัยและงบประมาณ<br>พ.ต.ท.ดร.สืบสกุล เข็มทอง                                                                      | <b>ฝึกปฏิบัติจัดทำข้อเสนอการวิจัย</b><br>(Research-proposal)<br>ตามแบบฟอร์มที่กำหนด  | พิธีปิด/Post - test/ประเมินผล                                                                                                    |

#### การ Download โปรแกรม Webex Meeting

#### กรณีใช้งานกับเครื่องคอมพิวเตอร์/Notebook

- 1. ให้เข้าเว็บไซต์ <u>www.webex.com</u>
- 2. คลิกเลือกเมนู Download

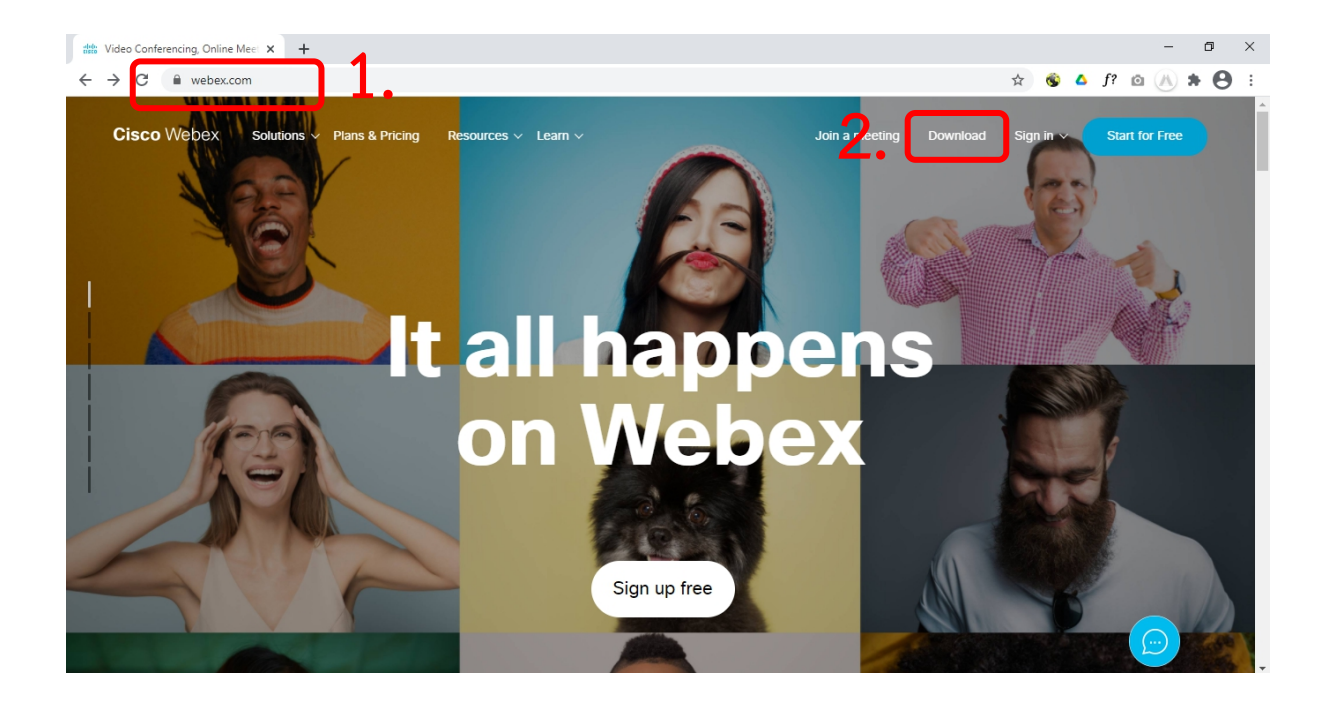

3. ในหน้า <u>www.webex.com/downloads.html</u> ให้เลื่อนลงมาด้านล่างจนพบกับโปรแกรม Webex

Meetings ให้คลิกเลือก Download for Windows

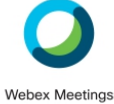

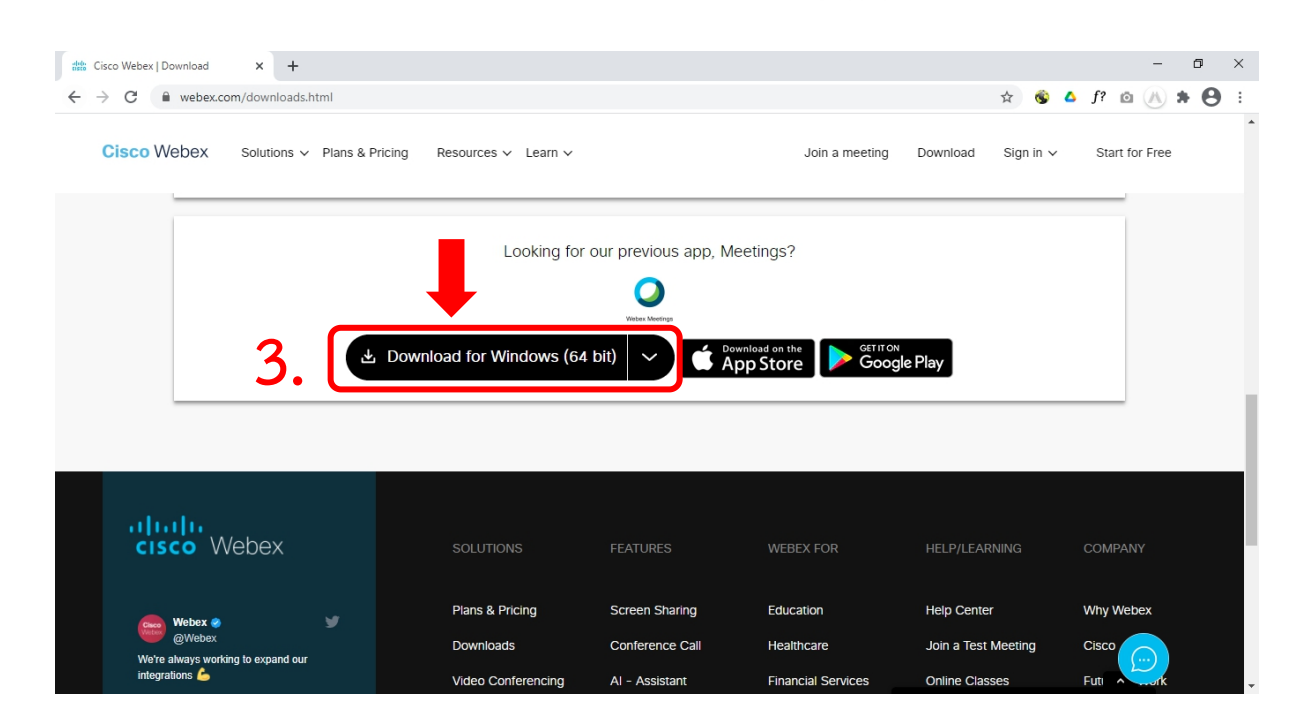

4. เมื่อ Download เสร็จให้ทำการติดตั้งโปรแกรม และเปิดโปรแกรม

| O Cisco Webex Meetings    | ø | _ | × |
|---------------------------|---|---|---|
|                           |   |   |   |
|                           |   |   |   |
|                           |   |   |   |
|                           |   |   |   |
|                           |   |   |   |
| Sign in to Webex Meetings |   |   |   |
| Email address             |   |   |   |
| Nevt                      |   |   |   |
| Use as guest              |   |   |   |
|                           |   |   |   |
|                           |   |   |   |
|                           |   |   |   |
|                           |   |   |   |
| cisco Webex               |   |   |   |

### กรณีใช้งานกับโทรศัพท์มือถือ/Smartphone/Tablet

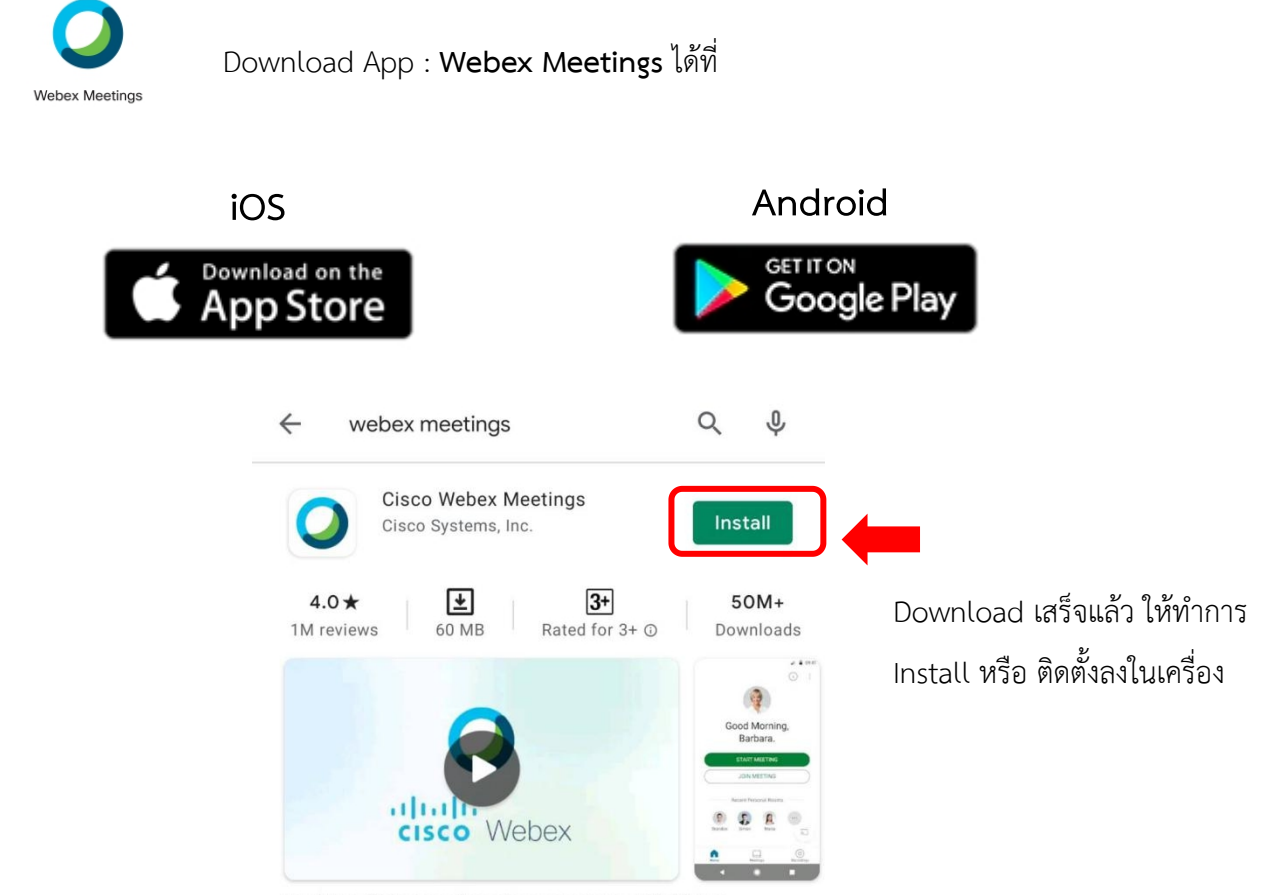

Tap into a Webex meeting, wherever you are, with Webex Meetings for Android!

#### <u>การเข้าใช้งาน Webex Meeting</u>

#### กรณีเข้าใช้งานกับเครื่องคอมพิวเตอร์/Notebook

1. คลิก Link ที่ได้รับ

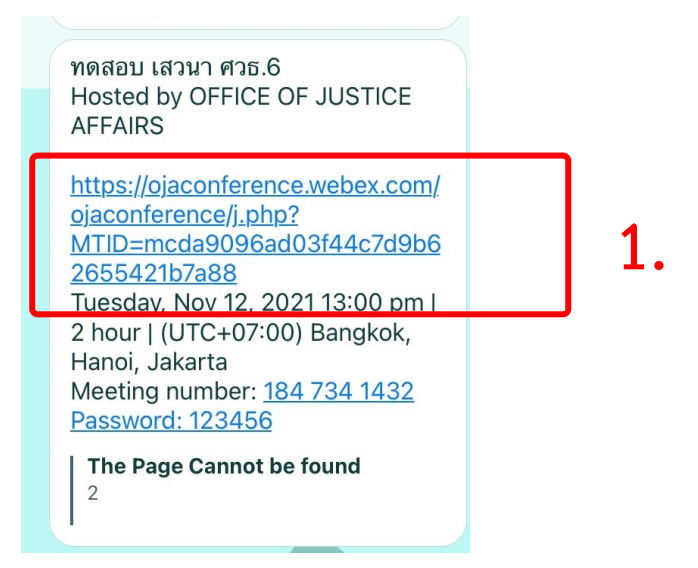

2. ระบบจะไปสู่หน้าการเข้าใช้งาน ให้เลือก เปิด Cisco Webex Meetings

| O Cisco Webex Meetings - Start Yo. × +                                          |                                                                                            |                  |     |    |   | -   | ٥   | × |
|---------------------------------------------------------------------------------|--------------------------------------------------------------------------------------------|------------------|-----|----|---|-----|-----|---|
| $\leftrightarrow$ $\rightarrow$ C ( ) ojaconference.webex.com/webappng/sites/oj | aconference/meeting/download/ac82128d964a482f895d35a31c9bea9f?siteurl=ojac                 | onference&MTID 🕁 | ۵ 🕲 | f? | Ø | (): | • 0 | : |
| cisco Webex                                                                     | เป็ด Cisco Webex Meeting ไหม<br>https://ojaconference.webex.com ต้องการเป็ดแอปหลัดคชั่นนี้ | 2.               |     |    |   |     |     |   |

 เมื่อเริ่มใช้งาน ระบบจะให้ระบุข้อมูลส่วนตัว ในช่อง Full name ให้ใส่รหัสประจำตัวและตามด้วยชื่อ เช่น ลำดับที่ 1 รหัส 601 ใส่ 601คฑาวุฒิ และระบบจะบังคับให้ใส่ Email Address กรุณาระบุ Email ของท่าน หลังจากนั้นกด Next

| production in the second second second second second second second second second second second second second se | * * |
|----------------------------------------------------------------------------------------------------|-----|
| ♥ Cisco Webex Meetings ⑦ ×                                                                                      |     |
| khathawut Intharathat's Personal Room                                                                           |     |
| Already have an account? Sign in                                                                                |     |
| More ways to sign in                                                                                            |     |
| G G G                                                                                                    |     |
| cisco Webex                                                                                                    |     |
| and the second                                                                                                  |     |

4. ในกรณีที่เคยใช้งาน Webex Meetings อยู่แล้ว หากต้องการเปลี่ยนชื่อที่แสดง ให้คลิกเลือก ตรงมุมซ้ายบนของหน้าต่าง

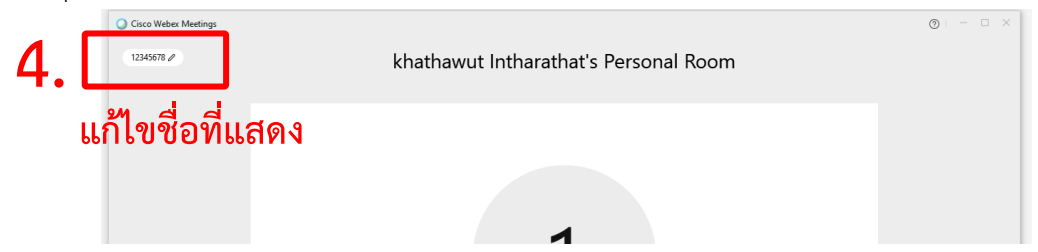

5. ระบบจะเปิดหน้าต่างโปรแกรม Cisco Webex Meetings ขึ้นมาให้ โดยให้ตรวจสอบสถานะของการ เข้าร่วมดังนี้

| S Connect to video system Audio: Use computer audio →  Ø Test speaker and m   | nicrophone |
|-------------------------------------------------------------------------------|------------|
| 5. Mute ~ 🖉 Start video ~ Start Meeting                                       |            |
| (1) การเปิด - ปิดไมค์โครโฟน สำหรับการสนทนา                                    |            |
| 🖗 Mute 🗸 🖉 Unmute 🗸                                                           |            |
| เปิดไมค์พร้อมสนทนา <mark>ปิดไมค์</mark>                                       |            |
| (2) การเปิด – ปิด Video แสดงใบหน้าของผู้เข้าร่วมประชุม                        |            |
| Stop video ~ Start video ~                                                    |            |
| เปิด Video ปิด Video                                                          |            |
| แสดงใบหน้าผู้เข้าร่วมประชุม                                                   |            |
|                                                                               |            |
| 5. กด Start Meeting เพื่อเข้าร่วมการประชุม                                    |            |
|                                                                               |            |
| © Cisco Weber Meetings © ⊢ − □ ×<br>OFFICE OF JUSTICE AFFAIRS's Personal Room |            |
|                                                                               |            |
|                                                                               |            |
| OA                                                                            |            |
|                                                                               |            |
| Connect to video system                                                       |            |
| Mute v 🖉 Start video v Start Meeting 6.                                       |            |
|                                                                               |            |

### กรณีเข้าใช้งานกับโทรศัพท์มือถือ/Smartphone/Tablet

1. กด Link ที่ได้รับ

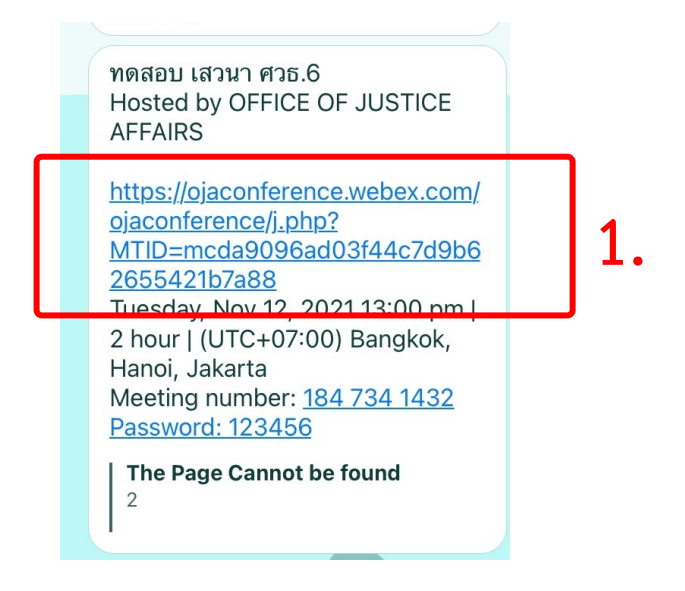

 เมื่อเริ่มใช้งาน ระบบจะให้ระบุข้อมูลส่วนตัว ในช่อง Full name ให้ใส่รหัสประจำตัวและตามด้วยชื่อ เช่น ลำดับที่ 1 รหัส 601 ใส่ 601คฑาวุฒิ และระบบจะบังคับให้ใส่ Email Address กรุณาระบุ Email ของท่าน หลังจากนั้นกด OK

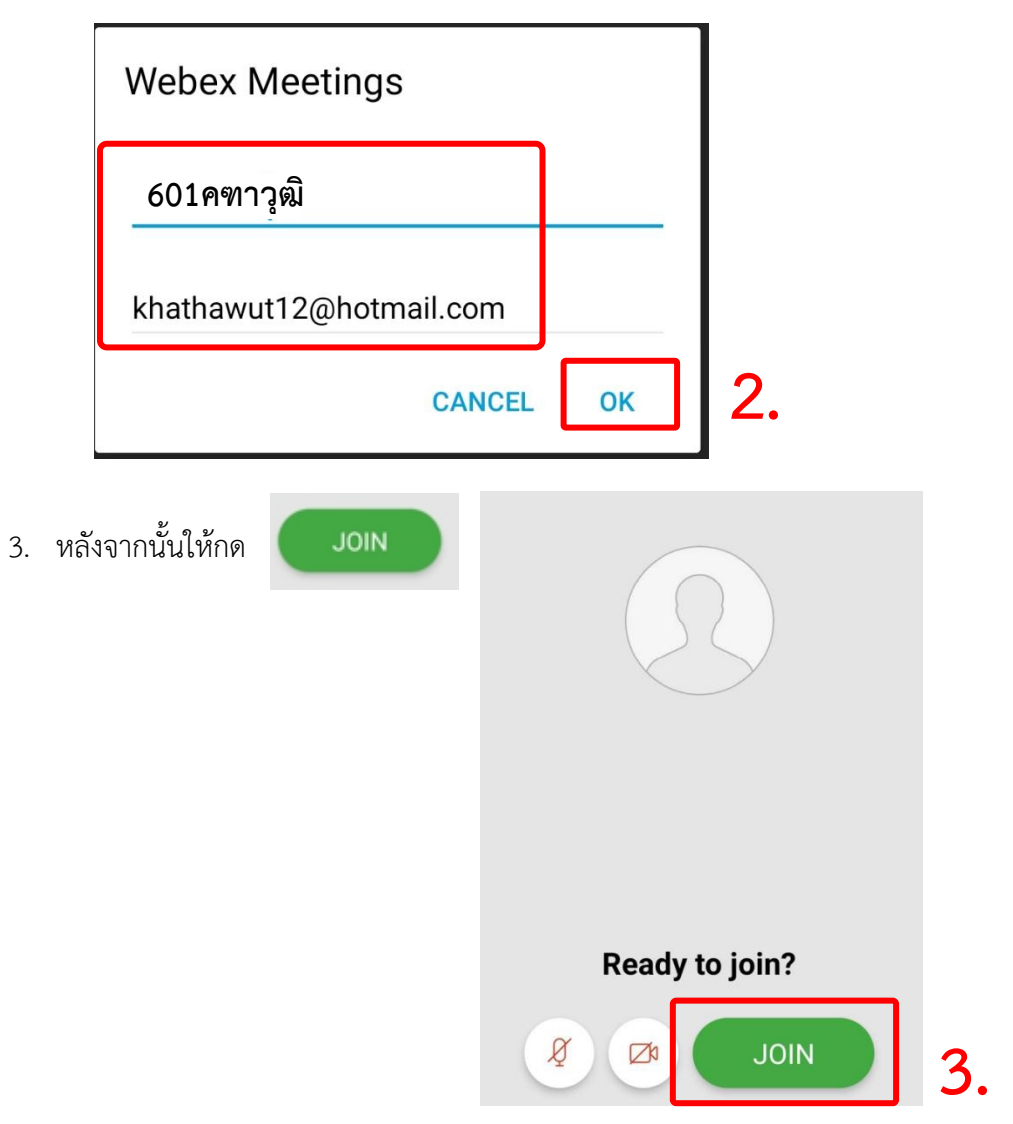

4. ระบบจะเปิดหน้าโปรแกรม Cisco Webex Meetings ขึ้นมาให้ โดยให้ตรวจสอบสถานะของการเข้า ร่วมดังนี้

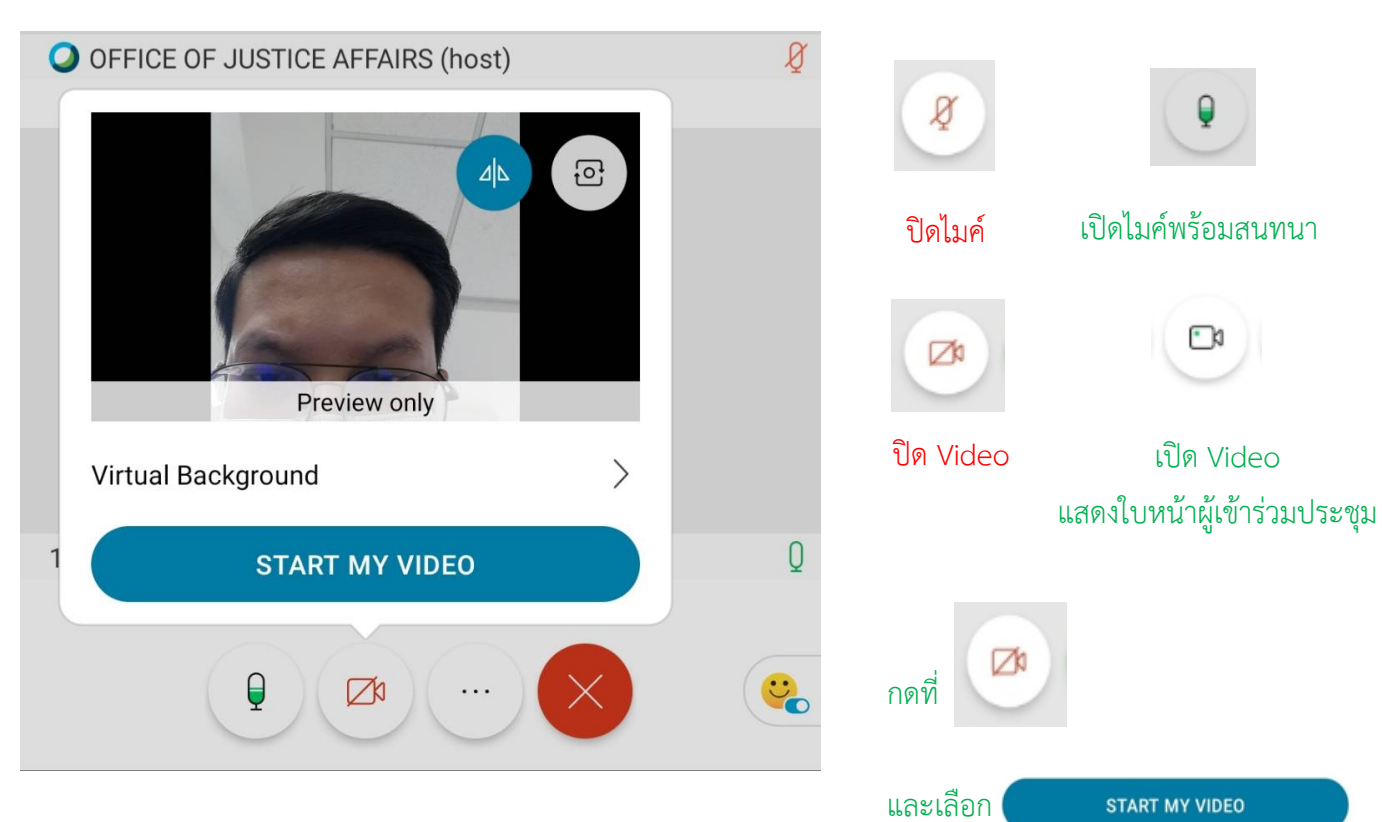

เพื่อเปิด Videoแสดงใบหน้าผู้เข้าร่วมประชุม

## การเปลี่ยนภาพพื้นหลัง

1. เข้าไปที่ Virtual Background

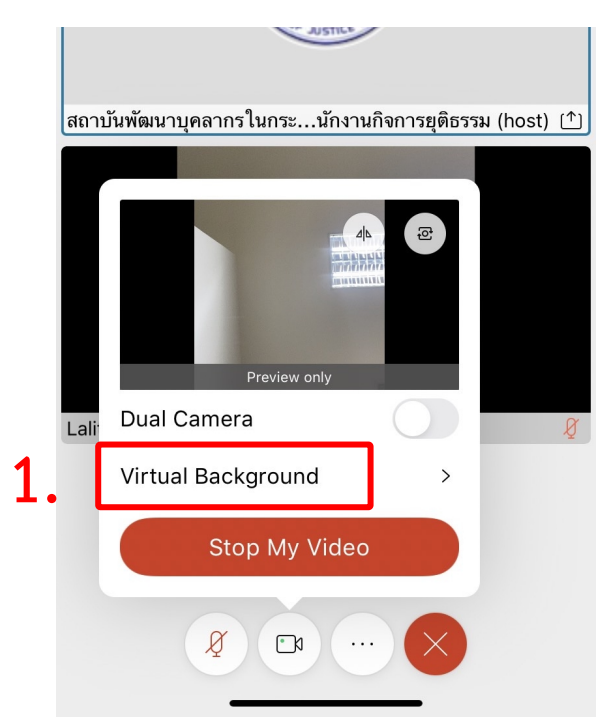

 2. คลิกเพิ่มรูปพื้นหลังที่ต้องการ +

 Cancel

 Image: Image:

3. เมื่อเลือกรูปแล้วกด Apply

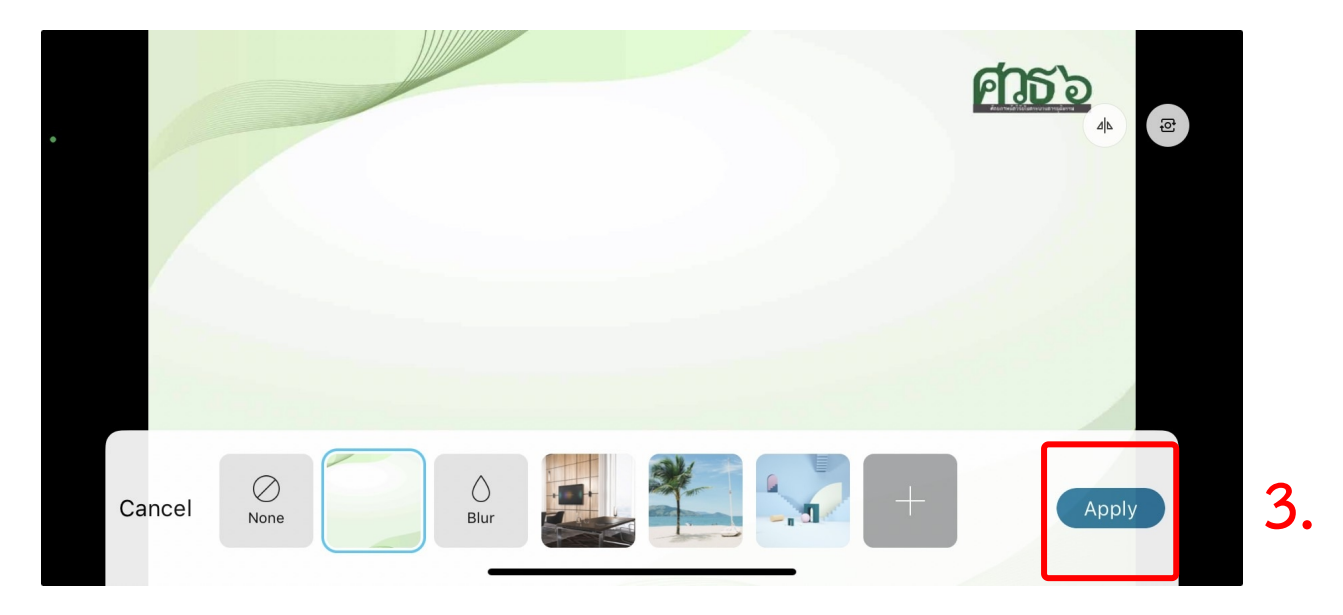